## Portal Saude baseada em evidências

### **Conheça mais o Portal**

Criado pelo Ministério da Saúde em parceria com a Coordenação de Aperfeiçoamento de Pessoal de Nível Superior (Capes/MEC), o Portal Saúde Baseada em Evidências disponibiliza ao profissional de saúde acesso rápido e fácil a conteúdos e evidências científicas revisadas e referenciadas.

São publicações que trazem protocolos clínicos baseados em evidências, atuais e sistematicamente revisados, que auxiliam na tomada de decisão para a gestão em saúde e qualificação do cuidado. Têm acesso à pesquisa profissionais das áreas de: Biologia, Biomedicina, Educação Física, Enfermagem, Farmácia, Fisioterapia e Terapia Ocupacional, Fonoaudiologia, Medicina, Medicina Veterinária, Nutrição, Odontologia, Psicologia e Serviço Social.

O Portal Saúde Baseada em Evidências reitera o compromisso do governo brasileiro de aprimorar o exercício dos trabalhadores da Saúde, democratizando as condições de acesso, nas suas áreas de atuação, a conteúdos cientificamente fundamentados na perspectiva de melhor atender à população.

## Acesse:

#### <http://periodicos.saude.gov.br>

O Portal Saúde Baseada em Evidências apresenta conteúdo científico atualizado e gratuito à mão do profissional de saúde em tempo real.

Acadêmicos devem solicitar o acesso ao Portal Saúde Baseada em Evidências na Biblioteca de sua faculdade/universidade.

Para *smartphones* e *tablets*, acesse: <a href="http://aplicacao.periodicos.saude.gov.br">http://aplicacao.periodicos.saude.gov.br</a>

Em caso de dúvidas, **FALE CONOSCO:** periodicos@saude.gov.br ou pelo **Disque-Saúde:** 136, opção: 8

baseada em evidências

> DISQUE SAÚDE 136 Ouvidoria Geral do SUS. www.saude.gov.br

#### Melhorar sua vida, nosso compromisso

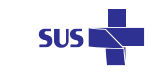

inistério da Governo Saúde Federal MINISTÉRIO DA SAÚDE

# Portal Saude baseada em evidências

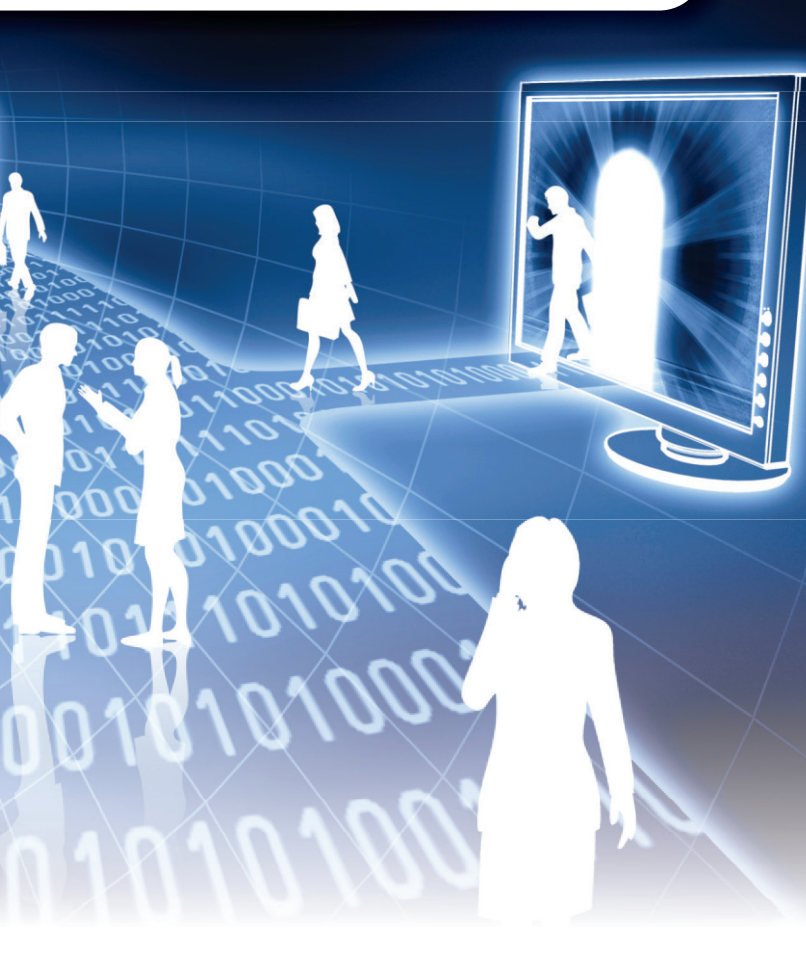

Brasília – DF 2014

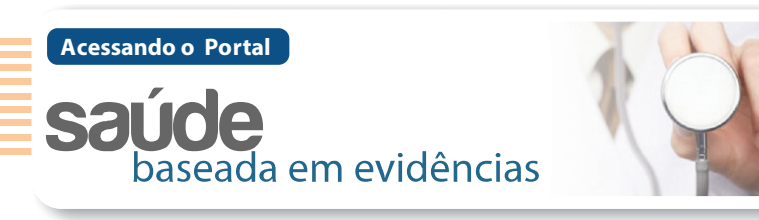

Ao entrar pela primeira vez no Portal, o usuário deve efetuar o cadastro para ter acesso às publicações. Esses dados possibilitarão ao Ministério da Saúde conhecer o perfil do usuário, as publicações e os assuntos mais consultados e, desta forma, planejar e aperfeiçoar a própria ferramenta.

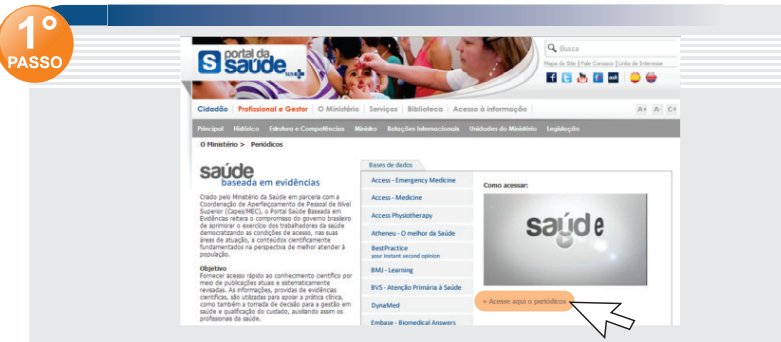

Acesse o site <http://periodicos.saude.gov.br> e clique no menu "Acesse aqui o periódico"

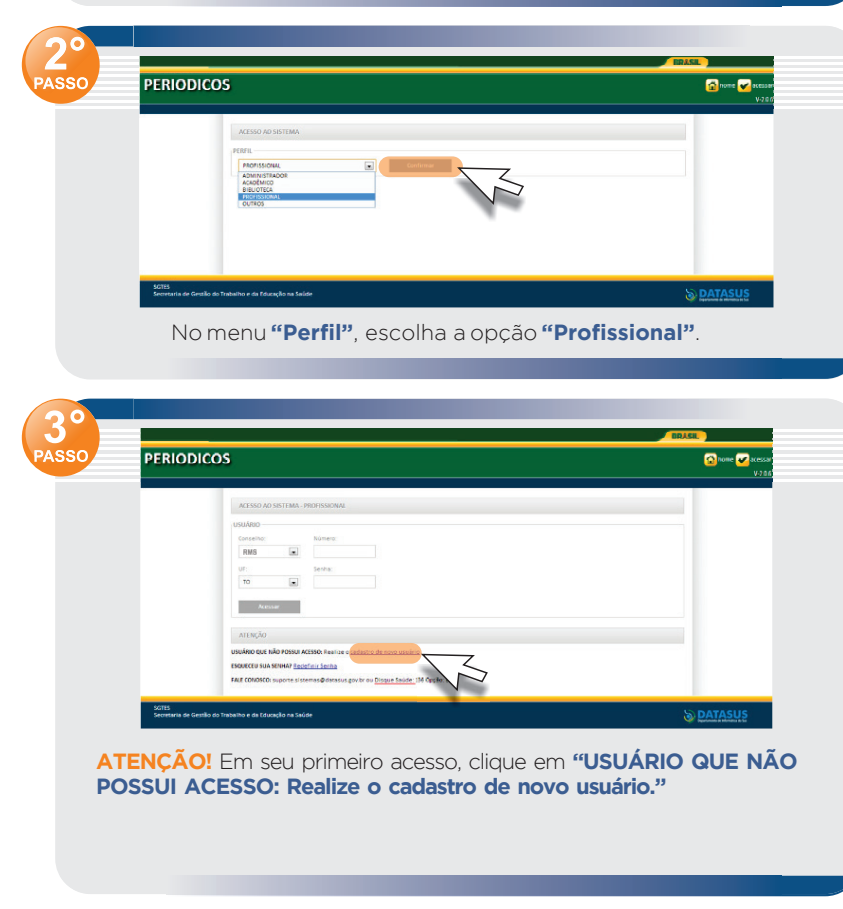

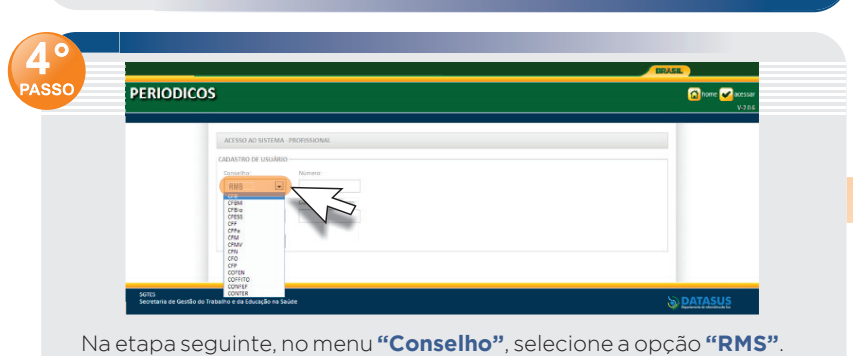

No item "UF" (Unidade da Federação), selecione o estado no qual você realizará suas atividades.

😨 2000 🖌 act

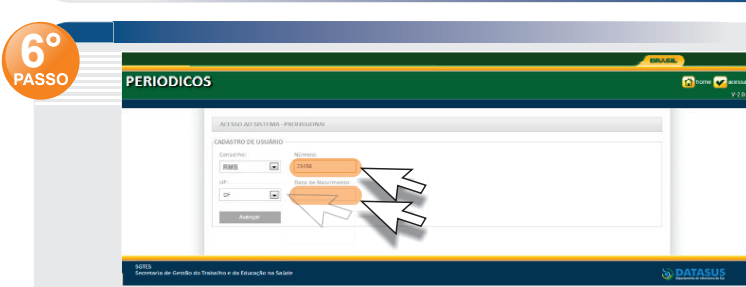

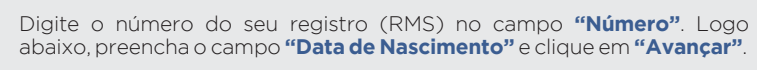

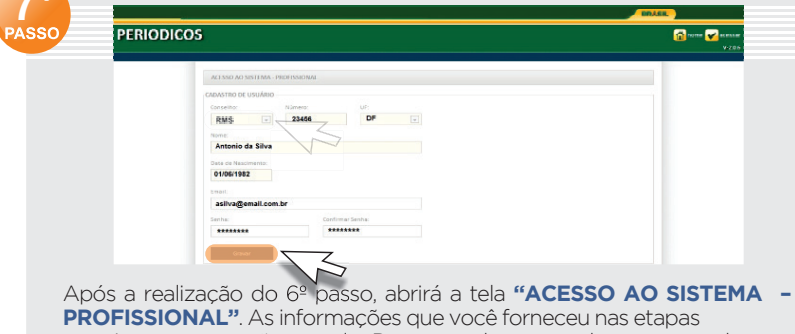

anteriores aparecerão na tela. Para completar o cadastro, preencha os campos: "E-mail", "Senha" e "Confirmar senha". Para finalizar o cadastro, clique em "Gravar".

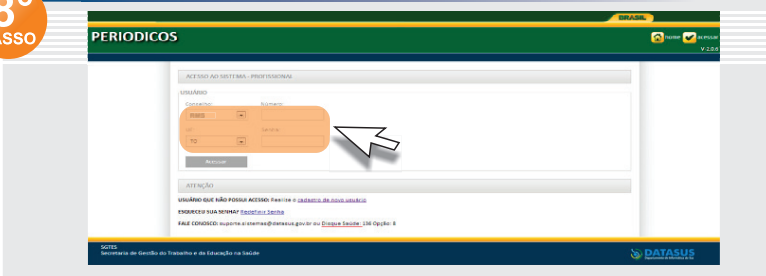

Pronto! Agora que seu cadastro já foi realizado, não precisa fazer novamente na próxima vez que acessar o Portal. Basta selecionar a opção "RMS" (em "Conselhos"), digitar o estado onde irá atuar e sua senha.

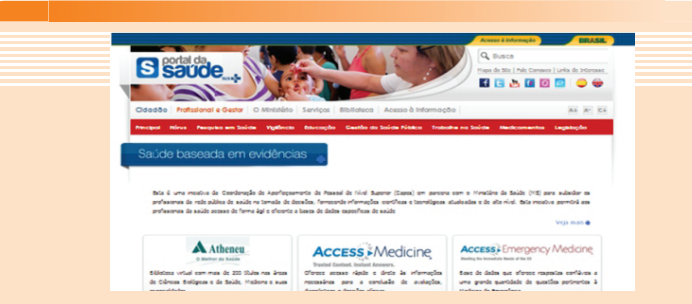

Agora que você já realizou o cadastro e possui uma senha, já pode ter acesso aos conteúdos do Portal Saúde Baseada em Evidências. Para visualizar os conteúdos, basta clicar na imagem de cada base, como, por exemplo,"Atheneu".

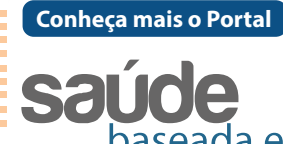

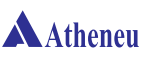

Atenção Primária à Saú

ACCESS Medicir

Access Emergency Medicir

Access Physiotherap

REBRATS

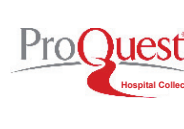

**BM** Learning

**Dyna**Med

**BestPractice** 

**MICROMEDEX 2.0** 

baseada em evidências

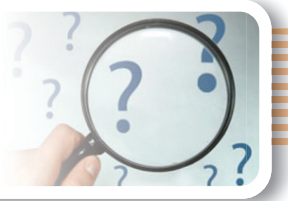

Estão disponíveis algumas das melhores bases de evidências científicas revisadas e referenciadas que trazem protocolos clínicos baseados em evidências e ainda livros e artigos de relevância para apoiar a tomada de decisão segura e eficiente.

|           | Atheneu<br>Disponibiliza mais de 200 títulos publicados com<br>assuntos que englobam as áreas de Ciências da Saúde e<br>Medicina em geral.                                                                                                    |
|-----------|----------------------------------------------------------------------------------------------------|
| de        | Atenção Primária à Saúde<br>A BVS APS faz a gestão da informação científica e<br>técnica relacionada à Atenção Primária à Saúde e às<br>Redes de Atenção, além das produções do Programa<br>Telessaúde Brasil Redes.                                                                                                    |
| ne        | Access Medicine<br>AccessMedicine oferece acesso rápido e direto às<br>informações necessárias para a conclusão de<br>avaliações, diagnósticos e decisões clínicas, além de<br>auxiliar em pesquisas, educação médica,<br>autoavaliações e análises gerais.                                                                           |
| nę,       | Access Medicine Emergency<br>Atende ao imediatismo exigido pelo departamento de<br>emergências obstetrícias a pediátricas, de<br>envenenamentos a traumatismos, fornecendo<br>rapidamente informações sobre tratamentos, com <i>links</i><br>diretos a um maior detalhamento.                                                         |
| DY.       | Access Physiotherapy<br>Base de dados dedicada exclusivamente ao estudo,<br>à instrução e à prática da fisioterapia.                                                                                                    |
| oʻ.       | Mc Graw Hill Anatomy e Physiology<br>Ferramenta única de estudo da anatomia humana<br>pela dissecação cadavérica e pelo uso de<br>conceitos relevantes em fisiologia.                                                                                                    |
|           | Rede Brasileira de Avaliação de Tecnologias em<br>Saúde (REBRATS)<br>Engloba estudos nacionais na área de Avaliação de<br>Tecnologias em Saúde (ATS), desenvolvidos por<br>pesquisadores brasileiros, com temas prioritários para<br>o sistema de saúde nacional.                                                                     |
| e<br>tion | ProQuest Hospital Collection<br>Além de publicações periódicas, inclui a ferramenta de<br>cálculo e análise de estatísticas de medicina baseada<br>em evidência Medical Evidence Matters, que permite<br>avaliar opções terapêuticas para condições médicas<br>conhecidas.                                                            |
| g         | <b>BMJ Learning</b><br>BMJ Learning é o principal recurso de aprendizagem<br><i>on-line</i> internacional para profissionais da área médica,<br>contendo mais de 900 módulos interativos de<br>aprendizagem baseados em evidências e escritos por<br>especialistas, abrangendo uma enorme gama de<br>tópicos clínicos e não clínicos. |
| <b>j</b>  | <b>DynaMed</b><br>Ferramenta de referência clínica para uso no local de<br>tratamento, criada por médicos para médicos. Contém<br>sumários clinicamente organizados e inclui calculadoras<br>médicas.                                                                                                    |
| •         | Best Practice – British Medical Journal (BMJ)<br>Base de dados em prática médica que fornece<br>informações detalhadas sobre como fazer diagnósticos,<br>incluindo testes, diagnósticos diferenciais e diretrizes.                                                                                                    |
| D         | Micromedex<br>Oferece acesso a dois módulos: Diseasedex e<br>Emergency Medicine, que apresentam dados e<br>informações para as primeiras 72 horas de uma<br>emergência médica, como suporte à vida, tratamentos<br>e apresentação clínica.                                                                                            |
|           |                                                                                                    |